# Инструкция по формированию протокола контрольной работы в классном журнале АСУ РСО СГО учителем-предметником

1. Войти в систему АСУ РСО под своим логином и паролем.

2. Выбрать вкладку *классный журнал*. В *классном журнале* выбрать нужный *класс, предмет и учебный период* (Рисунок 1).

| 8  | Яндекс 🔯 По | очта 🙆 Карты 🔊 Ле | нта          | новост | гей 🎚 |             | кет     | 🕒 н          | овост    | ги 🛃 | Сл  | овари |      | Зиде | o 🚺  | Музь       | ыка      | 🥏 ді   | иск        | <b>R</b> : | sp63     | — Ян | ндека | :: Hau | ш   | <u>e</u> 4   | Іасто  | посе | щаем | ые 🌾     | 🥘 Hay | альная     | стран |
|----|-------------|-------------------|--------------|--------|-------|-------------|---------|--------------|----------|------|-----|-------|------|------|------|------------|----------|--------|------------|------------|----------|------|-------|--------|-----|--------------|--------|------|------|----------|-------|------------|-------|
|    | Сете        | вой Город. Обра   | 30E          | зание  |       |             |         |              |          |      |     |       |      |      |      |            |          |        |            |            |          |      |       |        |     |              |        |      |      |          |       |            |       |
| N  | ртах МЬ     | ОУ СОШ №1         | 20           |        |       |             |         |              |          |      |     |       |      |      |      |            |          |        |            |            |          |      |       |        |     |              |        |      |      |          |       | тек        | ущи   |
| Уг | правление   | Планирование      | 0            | бучен  | ние   | Рас         | пис     | <i>г</i> "ле |          | Кур⊦ | ал  | O     | чет  | əl   | Ресу | рсь        |          |        |            |            |          |      |       |        |     |              |        |      |      |          |       |            |       |
|    | 🗍 Класо     | сный журнал       | n            |        |       |             |         |              |          | Кла  | ссн | ый х  | курн | ал   | K    |            |          |        |            |            |          |      |       |        |     |              |        |      |      |          |       |            |       |
|    |             |                   |              |        |       |             |         |              |          | Пос  | ещ  | аемо  | СТЬ  |      |      |            | •        |        |            |            |          |      |       |        |     |              |        |      |      |          |       |            |       |
|    |             |                   |              |        |       |             |         |              |          | Ито  | гов | ые с  | тме  | тки  |      |            |          |        |            |            |          |      |       |        |     |              |        |      |      |          |       | Тем        | ыу    |
| Г  | Класс\Пара  | ллель             | ٢            | Іредм  | ет    |             |         |              |          | -    | Пер | риод  |      | -    |      |            |          |        | Учи        | тел        | ь        |      |       |        |     |              |        |      |      |          |       |            |       |
|    | 76          | •                 |              | Физи   | 1ка   |             |         |              |          | •    | 3   | четв  | ерть |      |      |            |          | •      | Лa         | паев       | за Лн    | одмі | ила   | Алек   | саң | цр           |        |      |      |          |       |            |       |
| L  |             |                   |              | _      | _     |             | _       |              |          |      |     | _     | _    | _    |      |            |          |        |            |            |          |      |       |        |     |              |        |      |      |          |       |            |       |
|    |             | √ченики           | 1            | 2 13   | 16    | Яні<br>19 3 | Bap     | ь<br>23 2    | 6 2      | 7 3  |     | 2 3   | 6    | 9    | Φe   | евра<br>13 | ль<br>16 | 17     | 20         | 24         | 27       | 2    | 3     | 6      | 10  | lарт<br>) 13 | 16     | 5 17 | 7 20 | Сре      | едняя | Оцен<br>за | ка    |
|    | -           |                   |              |        |       |             |         |              |          |      |     |       |      | C    |      |            |          |        |            |            |          |      |       | Ō      |     |              |        |      |      | оц       | енка  | пери       | од    |
|    | 1. Бабенко  | Юлия              |              |        | 4     |             |         | 3            | 3        |      |     |       |      |      |      |            |          |        |            |            |          |      |       |        |     |              |        |      |      | 3        | 3,50  |            |       |
|    | 2. Бармина  | а Наталья         |              |        | 4     |             |         | 5            | 5        | У    | ηУ  | п     |      |      |      |            |          |        |            |            |          |      |       |        |     |              |        |      |      | 4        | 4,50  |            |       |
|    | 3. Белых А  | лександр          |              |        | 2     |             |         | 4            | 4        | У    | ηу  | п     |      |      |      |            |          |        |            |            |          |      |       |        | _   | _            |        |      | _    | 3        | 3,00  |            | _     |
|    | 4. Бобров   | Григорий          |              |        | 3     |             |         | 5            | 5        |      |     |       |      |      |      |            |          |        |            |            |          |      |       |        |     |              |        |      |      | 4        | 4,00  |            |       |
| P  | исуно       | ок <b>1</b>       |              |        |       |             |         |              |          |      |     |       |      |      |      |            |          |        |            |            | (1)      |      |       |        |     |              |        |      |      |          |       |            |       |
| 3. | В           | ыбрать в          | 3 F          | сла    | ICC   | сно         | )M      | Ж            | :y]      | рн   | aj  | Ie    | ну   | /Ж   | кну  | yн         | ) (      | )a     | m          | y          | (P       | И    | су    | Н      | Oŀ  | : 2          | !).    |      |      |          |       |            |       |
|    | Сет         | гевой Город. Об   | бра<br>Г 1   | 30Ba   | ание  |             |         |              |          |      |     |       |      |      |      |            |          |        |            |            |          |      |       |        |     |              |        |      |      |          |       |            |       |
| N  | PTEX MI     | БОЎ СОШ К         | l <u>0</u> 1 | 20     |       |             |         |              |          |      |     |       |      |      |      |            |          |        |            |            |          |      |       |        |     |              |        |      |      |          |       |            |       |
| У  | правление   | Планировани       | 1e           | Обу    | учен  | ние         | Pa      | аспи         | сан      | ие   | ж   | (урн  | ал   | O    | гчет | ы          | Pe       | урс    | ы          |            |          |      |       |        |     |              |        |      |      |          |       |            |       |
|    | 🗐 Клас      | ссный журн        | нал          | η      |       |             |         |              |          |      |     |       |      |      |      |            |          |        |            |            |          |      |       |        |     |              |        |      |      |          |       |            |       |
|    |             |                   |              |        |       |             |         |              |          |      |     |       |      |      |      |            |          |        |            |            |          |      |       |        |     |              |        |      |      |          |       |            |       |
|    |             |                   |              |        |       |             |         |              |          |      |     |       |      |      |      |            |          |        |            |            |          |      |       |        |     |              |        |      |      |          |       |            |       |
|    | Kasa N Rasa |                   |              |        |       |             |         |              |          |      |     |       |      |      |      |            |          |        |            |            |          |      |       |        |     |              |        |      |      |          |       |            |       |
|    | классчтар   | аллель            |              |        | реди  | иет         |         |              |          |      |     |       | iepi | лод  |      |            |          |        |            |            | 1        | учи  | тел   | ь      |     |              |        |      |      |          |       |            |       |
|    | 76          |                   | •            |        | Физі  | ика         |         |              |          |      |     | •     | 34   | етв  | ерть |            |          |        |            |            | <b>'</b> | Лаг  | пае   | за Л   | юд  | иила         | а Ал   | екса | ңдр. |          |       |            |       |
|    |             |                   |              |        |       |             | а       |              | ~        |      |     |       |      |      |      |            |          | ) o pr |            |            |          |      |       |        |     |              |        |      | Max  |          |       |            |       |
|    |             | Упеники           |              | 12     | 12    | 16          | л<br>10 | 20           | 25<br>DP | 26   | 27  | 2 20  | 2    | 2    | 6    |            | 1        | 1      | јал<br>2 1 | ь<br>с     | 17       | 20   | 24    | 27     |     |              | 2      | 6    | 10 1 | וו<br>12 | 16 1  | 7 20       | Cpe,  |
|    |             |                   |              |        |       |             |         | 20           |          | 20   |     |       |      |      |      |            |          |        |            |            |          |      |       |        |     |              | י<br>ר |      |      |          |       |            | оце   |
|    | 1.Бабени    | ко Юлия           |              |        |       | 4           |         |              |          | 3    |     |       |      | B    | ыста | BIAT       | - 0//    | ени    |            |            |          | _    |       |        |     |              |        |      | _    | -        |       |            | 3,    |
|    | 2. Барми    | на Наталья        |              | +      |       | 4           |         |              |          | 5    |     | УГ    | УП   |      | l    |            | 104      | CHK    | 1          | t          |          |      |       | -      | +   | -            |        | +    | +    | +        | -     |            | 4,    |
|    | -           |                   |              | _      |       |             |         |              |          |      |     |       |      |      |      |            |          |        |            |            |          |      |       |        |     |              |        |      | _    | _        |       |            |       |

## Рисунок 2

- 4. Откроется страница для выставления оценок в выбранный день.
- 5. В поле «Задания» нажать на кнопку «Добавить» (Рисунок 3).

| Сетевой Город. Об<br>ИРТЕХ МБОУ СОШ N | разование<br>⊵120 |         |         |        |                   |
|---------------------------------------|-------------------|---------|---------|--------|-------------------|
| Управление Планировани                | е Обучение Рас    | писание | Журнал  | Отчеты | Ресурсы           |
| Классный журн                         | ал / Выставит     | ь оцен  | ки      |        |                   |
| 🛱 Сохранить 🗮 Сохр                    | анить и вернуться |         |         |        |                   |
| Предмет                               | 7б/Физика         |         |         |        |                   |
| Период                                | 3 четверть        |         |         |        |                   |
| Дата урока                            | 09.02.2015        |         | • •     | •      |                   |
| Тема урока                            | Выберите тему у   | рока    |         | 1      |                   |
| Ученики                               | Домашнее задан    | ие      | Задания |        | Посеща-<br>емость |
| 1. Бабенко Юлия                       |                   |         | _       |        | •                 |
| 2. Бармина Наталья                    |                   |         |         |        | •                 |
| 3. Белых Александр                    |                   |         |         |        | •                 |
| 4. Бобров Григорий                    |                   |         |         | K      | •                 |
| 5. Букреева Дарья                     | ДОБАВИТЬ          |         | ДОБАВИТ | гь     | · ·               |
| о, вагин эдуард<br>7. Лагаев Глеб     |                   |         |         |        | • •               |
| 7. Дагаев Глеб                        |                   |         |         |        | •                 |

6. В появившемся окне *«Добавить новое задание»* указать *Тему задания* (Например: «Диагностическая работа»).

7. Указать *Тип задания: «контрольная работа»* (в данном случае нельзя выбирать какой-либо другой тип задания).

8. Нажать кнопку *«Добавить»* для добавления задания (Рисунок 4).

| исание | Журнал   | Отчеты   | Ресурс |                        |                            |
|--------|----------|----------|--------|------------------------|----------------------------|
| Доба   | авить но | вое зада | ание   |                        | ×                          |
| Тема : | задания  |          |        | Диагностическая работа | 34                         |
| Тип за | адания   |          |        | Контрольная работа     | •                          |
| Оска   |          | A.       |        |                        | <br><u>Цобавить</u> Отмена |

## Рисунок 4

9. Появится сообщение «Задание успешно добавлено» (Рисунок 5).

| Сообщение                                                                                                 | ×                |
|----------------------------------------------------------------------------------------------------|------------------|
| Задание успешно добавлено<br>для заполнения протокола переидите на экран <u>Протокол контрольной ра</u> б | ь<br><u>боты</u> |
|                                                                                                    | Протокс<br>ОК    |

Рисунок 5

10. Система предлагает заполнить «Протокол контрольной работы». Для этого пройдите по активной ссылке «Протокол контрольной работы» (Рисунок 6).

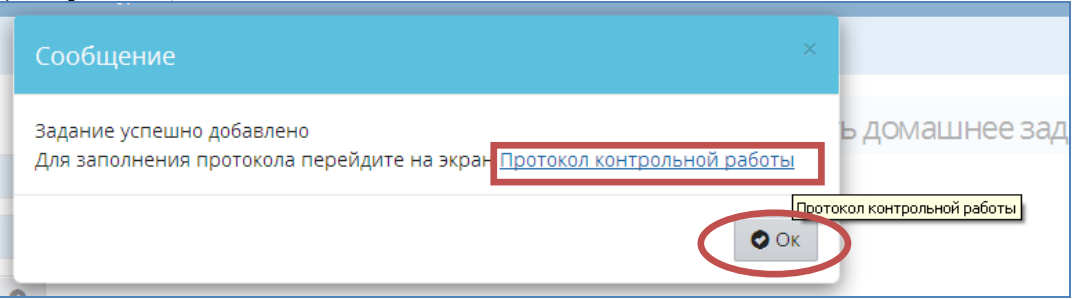

#### Рисунок 6

или нажмите **О**к и в поле «Задания» нажмите на пиктограмму «Протокол контрольной работы» (Рисунок 7).

| Ученики            | Домашнее задание | Задания<br>Диагностическая Новое зад | ание<br>Посеща-<br>емость |
|--------------------|------------------|--------------------------------------|---------------------------|
| 1. Бабенко Юлия    |                  |                                      | •                         |
| 2. Бармина Наталья |                  | 3                                    | •                         |
| 3. Белых Александр |                  | ✓ 4                                  | · ·                       |
| 4. Бобров Григорий |                  | 2                                    | •                         |
| 5. Букреева Дарья  | ЛОБАВИТЬ         | ДОБАВИ                               | от 🔻                      |
|                    |                  | Activity                             |                           |

#### Рисунок 7

- 11. Откроется окно, позволяющее задать *план контрольной работы*.
- 12. Щелкнуть на пиктограмму «План контрольной работы». (Рисунок 8).

| Сетевой Город. Образо<br>ртвх МБОУ СОШ №120 | вание<br>)                                          | 8 февраля 2016 г В системе работает 2 🗴<br>текущий 2014/2015 уч.год 🔋 Лапаева Людмила Александровна 🖞 Выхо, |
|---------------------------------------------|-----------------------------------------------------|----------------------------------------------------------------------------------------------------|
| правление Планирование С                    | Жучение Расписание Журнал Отчеты Ресурсы            |                                                                                                    |
| 된 Протокол контроль                         | ьной работы                                         |                                                                                                    |
|                                             |                                                     | 🗐 План контрольной работы                                                                                   |
| Предмет                                     | 76/Физика                                           |                                                                                                    |
| Дата урока                                  | 09.02.2015                                          |                                                                                                    |
| Тема задания                                | Диагностическая работа                              |                                                                                                    |
|                                             |                                                     |                                                                                                    |
| Сформируйте План контрол                    | ьной работы. План контрольной работы формируется пр | и нажатии на кнопку "План контрольной работы"                                                               |

## Рисунок 8

13. Для формирования плана контрольной работы выполните *импорт* готового плана контрольной работы, указав при этом путь к *файлу импорта* (Рисунок 9).

| Сетевой Город Образование<br>ИБОУ СОШ №120 текущий 2014/2015 уч.год                                                                                    | 8 февраля 2016 г В системе работает 2 1<br>1 Лапаева Людмила Александровна 🛛 Ф Выход |
|----------------------------------------------------------------------------------------------------|--------------------------------------------------------------------------------------|
| Управление Планирование Обучение Расписание Журнал Отчеты Ресурсы                                                                                      |                                                                                      |
| 🗲 План контрольной работы                                                                                                    | ₹4 🔤 Q 😧                                                                             |
|                                                                                                    | 🛇 Добавить задание 볼 Импорт                                                          |
| Для формирования плана контрольной работы добавьте в план задание по кнопке "Добавить задание" либо выполните импорт готового плана контрольной работы | Импорт плана контрольной работы<br>по кнопке "Импорт"                                |
|                                                                                                    |                                                                                      |

| Отчеты Рес                         |                                                                                                    |               |          |                |                                                                                                    |
|------------------------------------|----------------------------------------------------------------------------------------------------|---------------|----------|----------------|----------------------------------------------------------------------------------------------------|
| Импор                              | т плана контрол                                                                                                    | ьной работы   |          |                | の <b>図</b> な                                                                                           |
| Файл и                             | импорта                                                                                                    |               |          |                | 🗢 Добавить задание 🛎 Импорт                                                                            |
| лан                                |                                                                                                    |               | Импорт   | 🖉 Отмена       | ольной работы по кнопке "Импорт"                                                                       |
| Выгруз                             | ка файла                                                                                                    |               |          | ?×             |                                                                                                    |
|                                    | Папка: 📋 Мои докуме                                                                                                    | пы            | 🕑 🔇 🤌 📴  |                |                                                                                                    |
| Неда<br>Докум<br>Рабочи<br>Мои док | рение<br>вние<br>вние<br>и стол<br>учиенты<br>учиенты<br>к стол<br>работ<br>обла мулов Янов<br>Эзагрэхи<br>Мон видеози<br>Мон видеози<br>Мон видеози<br>Мон видеози<br>Мон видеози<br>Мон видеози<br>обла мулов Янов<br>Эзагрэхи<br>Мон видеози<br>обла мулов Ана<br>обла мулов Ана<br>обла мулов Ана<br>обла мулов<br>Эзагрэхи<br>Мон видеози<br>обла мулов Ана<br>обла мулов Ана<br>обла мулов Ана<br>обла мулов Ана<br>обла мулов Ана<br>обла мулов Ана<br>обла мулов<br>Эзструзки<br>обла мулов Ана<br>обла мулов<br>Эзструзки<br>обла мулов Ана<br>обла мулов<br>Эзструзки<br>обла мулов<br>Эзструзки<br>обла мулов<br>Обла мулов<br>Обла мулов<br>Обла мулов<br>Обла мулов<br>Обла мулов<br>Обла мулов<br>Обла мулов<br>Обла мулов<br>Обла мулов<br>Обла мулов<br>Обла мулов<br>Обла<br>Сола<br>Сола<br>Сола<br>Сола<br>Сола<br>Сола<br>Сола<br>Со | иси<br>Агента |          |                |                                                                                                    |
| Cere                               | Имя файла:<br>ввое Тип файлов:                                                                                                    | <br>Все файлы | <b>v</b> | Открыть Отмена | Сетевой Город, Образование 3.0.27532 22.01.2016<br>Ехес time: 0,063c / 08.02.2016 8:40:26 БД - рабочая |

или добавьте в план задание, нажав на кнопку «Добавить задание» (Рисунок 10).

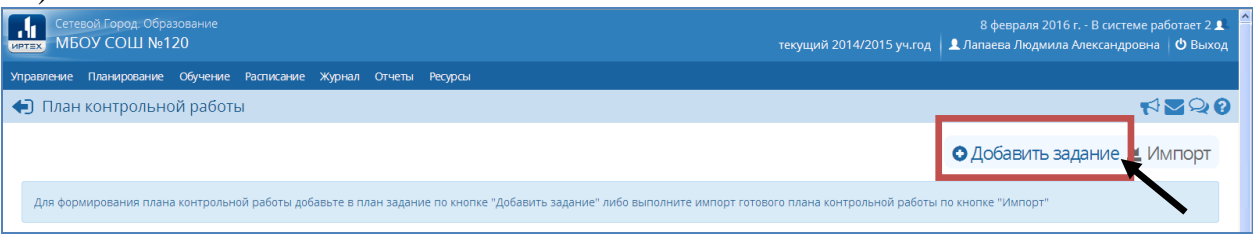

## Рисунок 10

14. Появляется следующее окно: «Добавление задания» (Рисунок 11).

|                    |                                                                     |                                                                                                    |                                                                                                    |                                                                                                    |                                                                                |                                   |                                |                         | _   |
|--------------------|---------------------------------------------------------------------|----------------------------------------------------------------------------------------------------|----------------------------------------------------------------------------------------------------|----------------------------------------------------------------------------------------------------|--------------------------------------------------------------------------------|-----------------------------------|--------------------------------|-------------------------|-----|
| Управление         | Планирование                                                        | Обучение                                                                                                    | Расписание                                                                                                    | Журнал                                                                                                    | Отчеты                                                                         | Ресурсы                           | мсоко                          |                         |     |
| 🔶 Класс            | сный журнал                                                         | / План ко                                                                                                    | онтрольно                                                                                                    | й работ                                                                                                    | Ы                                                                              |                                   |                                |                         | Q   |
| 🔘 Добаві           | ить Добав                                                           | ление за,                                                                                                    | дания                                                                                                    |                                                                                                    |                                                                                |                                   |                                | ×                       | орт |
| Для фор<br>задание | Уровень<br>миров Базов<br>либо                                      | <b>, сложности</b> :<br>ый                                                                                                    |                                                                                                    |                                                                                                    |                                                                                |                                   | 1                              | T                       |     |
|                    | Максим.                                                             | альный балл                                                                                                    | 1:                                                                                                    |                                                                                                    |                                                                                |                                   | 2                              |                         | Γ   |
|                    | КЭС:<br>Выберита<br>• • •<br>• •<br>• •<br>• •<br>• •<br>• •<br>• • | <ul> <li>кЭС (раздел і)</li> <li>1 Биологи</li> <li>1.1 Био</li> <li>1.2 Уро</li> <li>2 Клетка к</li> <li>3 Организ</li> <li>4 Система</li> <li>5 Организ</li> <li>6 Эволюця</li> <li>7 Экосисте</li> </ul> | и <i>тему)</i><br>я как наука. Ме<br><i>погия как наук</i> а<br>вневая организ<br>как биологическ<br>м как биологич<br>и многообрази<br>м человека и е<br>ия живой приро<br>емы и присущие | етоды научн<br><i>а, ее достиж</i><br>ация и эвол<br>кая система<br>еская систен<br>е органичес<br>го здоровье<br>оды<br>е им законог | ого познан<br><i>сения, мето</i><br>юция. Осно<br>ма<br>ского мира<br>мерности | ия<br>оды познани.<br>овные уровн | <i>я живы</i> пр<br>и организа | <u>ироды.</u><br>ции жи | 3   |
|                    | Дополни<br>Контрол<br>Биологи<br>формир                             | ительно:<br>ПИРУЕМЫЕ ЭЛ<br>ИЯ как наука, ее<br>ровании соврем                                                                                                    | ементы соде<br>достижения, мет<br>іенной естествен                                                                                                    | <b>ржания:</b><br>юды познани<br>нонаучной ка                                                                                         | я живой при                                                                    | іроды. Роль бі<br>і.              | иологина                       |                         | 4   |
|                    |                                                                     |                                                                                                    |                                                                                                    |                                                                                                    | R                                                                              | Сохранит                          | ▶ Ø 01                         | гмена                   |     |

В этом окне для каждого задания заполняются следующие данные:

1 — уровень сложности (базовый или повышенный) — выбирается из выпадающего списка. По умолчанию — базовый. Значение уровня для последующего задания берется из заданного ранее.

2 – максимальный балл – баллы, которые назначаются в соответствии с весом задания за полностью выполненное задание (по умолчанию 1 балл).

3 – КЭС. Для каждого конкретного предмета выводится дерево КЭС (кодов контролируемых элементов содержания).

Справочник КЭС представлен в виде дерева, которое организовано по разделам. Каждый раздел открывается при нажатии на стрелку возле папки с названием раздела.

Раздел выделяется нажатием соответствующей пиктограммы в виде галочки (флажка). Выделение снимается повторным нажатием, для выделения всех

элементов папки необходимо нажать на корневой раздел. В этом случае содержимое всей папки выделяется целиком.

Если же в задание попадает не полный перечень корневой папки, то корневая папка помечается зеленым квадратом и флажками выделяются только нужные элементы.

Раздел 4 – «Контролируемые элементы содержания» вручную не заполняется. Он заполняется автоматически при выборе элементов содержания в разделе.

15. Нажать кнопку «*Сохранить*» для сохранения заполненного задания (Рисунок 12).

| Добавление задания                       | ×                                                                                                    |
|------------------------------------------|----------------------------------------------------------------------------------------------------|
| Уровень сложности:<br>Максимальный балл: | Базовый •                                                                                                    |
| KƏC:                                     | <ul> <li>МЕХАНИЧЕСКИЕ ЯВЛЕНИЯ</li> <li>1 МЕХАНИЧЕСКИЕ ЯВЛЕНИЯ</li> <li>2 ТЕПЛОВЫЕ ЯВЛЕНИЯ</li> <li>2.1 Строение вещества. Модели строения газа, жидкости и твердого тела</li> <li>2.2 Тепловое движение атомов и молекул. Связь температуры вещества со скоростью</li> <li>2.3 Тепловое равновесие</li> <li>2.4 Внутренняя энергия. Работа и теплопередача как способы изменения внутренней</li> <li>2.5 Виды теплопередачи: теплопроводность, конбекция, излучение</li> <li>2.6 Количество теплоты. Удельная теплоемкость</li> <li>2.7 Закон сохранения энергии в тепловых процессах</li> <li>2.8 Испарение и конденсация. Кипение жидкости</li> <li>2.9 Влажность воздуха</li> <li>2.10 Плавление и кристаллизация</li> <li>2.11 Преобразование энергии в тепловых машинах</li> <li>3 ЭЛЕКТРОМАГНИТНЫЕ ЯВЛЕНИЯ</li> <li>4 КВАНТОВЫЕ ЯВЛЕНИЯ</li> </ul> |
| Контролируемые элементы<br>содержания:   | Строение вещества. Модели строения газа, жидкости и твердого тела,<br>Тепловое движение атомов и молекул. Связь температуры вещества со скоростью хаотического<br>движения частиц. Броуновское движение. Диффузия                                                                                                    |
|                                          | 🗎 Сохранить 🖉 Отмена                                                                                                    |

#### Рисунок 12

16. Для возвращения без сохранения изменений нажать кнопку «*Вернуться*».

17. Для каждого задания контрольной работы необходимо заполнить окно – «Добавить задание».

18. После того, как все задания занесены в план контрольной работы, формируется заполненное окно следующего вида – Рисунок 13.

19. Необходимо указать уровень данной контрольной работы Рисунок 13

| равление                   | Планирова            | ние Обучение         | Pacr  | исание                                  | Журнал                                              | Отчеты                                       | Ресурсы             | мсоко                               |                          |
|----------------------------|----------------------|----------------------|-------|-----------------------------------------|-----------------------------------------------------|----------------------------------------------|---------------------|-------------------------------------|--------------------------|
| 🗊 Клас                     | сный жур             | нал / План ко        | онтр  | ольно                                   | й работ                                             | ы                                            |                     |                                     | <b>N</b>                 |
| • Добав                    | зить 🛛 Уд            | алить выбранные      | задан | ия О                                    | Удалить пл                                          | ан                                           |                     |                                     | ≡ Действия ▼             |
| <b>Выберите</b><br>Текущий | VDOBEHL KOP          | трольной работь      | 5     |                                         |                                                     |                                              |                     |                                     | ۲                        |
| №<br>задания               | Уровень<br>сложности | Максимальный<br>балл | кэс   | Конт                                    | ролируем<br>содер»                                  | ые элеме<br>кания                            | О<br>НТЫ УД<br>З    | отметка<br>для<br>цаления<br>адания | Редактировать<br>задание |
| 1                          | Базовый              | 3                    | 1.1   | Биологи<br>достижи<br>живой п<br>формир | ия как нау<br>ения, мето<br>природы. І<br>ровании с | ка, ее<br>оды позна<br>Роль биол<br>овременн | ния<br>огии в<br>ой |                                     | 1                        |

20. После выбора уровня необходимо вернуться в подменю Классный журнал посредством нажатия вверху экрана 🕞 Классный журнал

мира.

21. В классном журнале розовым цветом выделяются дни проведения КР, ДКР, тематических КР и Диктанта (все виды работ МСОКО) – Рисунок 14

| · · · · · · · · · · · · · · · · · · ·                                                                                        | Uo          | учен                             | ие                      | Pa            | аспи | сани    | 1e       | Жу | рна    | Л    | Отче  | гы         | Pecy  | рсы  |    | мсоко                                                         |                        |              |     |
|----------------------------------------------------------------------------------------------------|-------------|----------------------------------|-------------------------|---------------|------|---------|----------|----|--------|------|-------|------------|-------|------|----|---------------------------------------------------------------|------------------------|--------------|-----|
| Классный журнал                                                                                                    |             |                                  |                         |               |      |         |          |    |        |      |       |            |       |      |    |                                                               |                        |              |     |
| Класс                                                                                                    | Пр          | редм                             | ет                      |               |      |         |          |    | Пе     | ери  | од    |            |       |      |    | Учит                                                          | ель                    |              |     |
| 11 •                                                                                                    | E           | биол                             | огия                    | I             |      |         |          | •  | 1      | 1 По | лугод | ие 10      | ,11 к | ласс | ы  | ▼ Зам                                                         | ыслова і               | Ирина Иванов | вна |
| Q Загрузить Режим быстро                                                                                                    | ого р       | едак                             | стир                    | ован          | ния  |         |          |    |        |      |       |            |       |      |    |                                                               |                        |              |     |
|                                                                                                    |             | ·                                | -<br>6                  | L             | 6    | )       | 601      |    |        | log  | 6nL   |            | Пек   | -6n  | _  |                                                               | _                      |              |     |
|                                                                                                    |             | енп                              | чор                     |               |      | лля     | юрь      |    |        | юя   | OPP   |            | цек   | aobi | •  | _                                                             | Оценка                 |              |     |
| Ученики                                                                                                    | 7           | 14                               | яор<br>21               | 28            | 5    | 12      | 19<br>19 | 26 | 2      | 16   | 23 3  | 0 7        | 14    | 21   | 28 | Средняя                                                       | Оценка<br>за           |              |     |
| Ученики                                                                                                    | 7           | 14                               | 21                      | 28            | 5    | 12      | 19       | 26 | 2<br>□ | 16   | 23 3  | 0 7        | 14    | 21   | 28 | Средняя<br>оценка                                             | Оценка<br>за<br>период |              |     |
| Ученики<br>1. Беспалова Юлия2                                                                                                | 7           | 14<br>2                          | ир<br>21<br>21<br>4     | 28            | 5    | 12      | 19<br>2  | 26 | 2      | 16   | 23 3  | 0 7<br>0 0 | 14    | 21   | 28 | Средняя<br>оценка<br>4.5                                      | Оценка<br>за<br>период |              |     |
| Ученики<br>1. Беспалова Юлия2<br>2. Беспалова Юлия3                                                                          | 7           | 14<br>2<br>5<br>5                | 21<br>21<br>4<br>5      | 28            | 5    | 12      | 19       | 26 | 2      | 16   | 23 3  | 0 7<br>0 0 | 14    | 21   | 28 | Средняя<br>оценка<br>4.5<br>5                                 | Оценка<br>за<br>период |              |     |
| Ученики 1. Беспалова Юлия2 2. Беспалова Юлия3 3. Бирюков Анатолий                                                            | 7           | 14<br>2<br>5<br>5<br>5           | 21<br>21<br>4<br>5      | 28<br>28      | 5    | 12<br>2 | 19       | 26 | 2 2    | 16   | 23 3  | 0 7<br>0 7 | 14    | 21   | 28 | Средняя<br>оценка<br>4.5<br>5<br>4.5                          | Оценка<br>за<br>период | -            |     |
| Ученики 1. Беспалова Юлия2 2. Беспалова Юлия3 3. Бирюков Анатолий 4. Евтифеева Юлия                                          | 7<br>2<br>5 | 14<br>2<br>5<br>5<br>5<br>5<br>5 | 21<br>21<br>4<br>5      | 28            | 5    | 12      | 19       | 26 | 2 2    | 16   | 23 3  |            | 14    | 21   | 28 | Средняя<br>оценка<br>4.5<br>5<br>4.5<br>5                     | Оценка<br>за<br>период |              |     |
| Ученики<br>1. Беспалова Юлия2<br>2. Беспалова Юлия3<br>3. Бирюков Анатолий<br>4. Евтифеева Юлия<br>5. Михайлов Яков          | 5           | 14<br>2<br>5<br>5<br>5<br>5<br>4 | 21<br>21<br>4<br>5<br>5 | 28<br>2<br>4  | 5    | 12<br>2 | 19       | 26 |        | 16   |       | 0 7<br>0 7 | 14    | 21   | 28 | Средняя<br>оценка<br>4.5<br>5<br>4.5<br>5<br>5<br>4           | Оценка<br>за<br>период |              |     |
| Ученики  1. Беспалова Юлия2  2. Беспалова Юлия3  3. Бирюков Анатолий  4. Евтифеева Юлия  5. Михайлов Яков  6. Рожкова Любовь | 5           | 14<br>5<br>5<br>5<br>4<br>5      | 21<br>21<br>4<br>5<br>5 | 28<br>28<br>4 | 5    | 12      | 19       | 26 | 2      | 16   |       | 0 7<br>    | 14    | 21   | 28 | Средняя<br>оценка<br>4.5<br>5<br>4.5<br>5<br>4<br>5<br>4<br>5 | Оценка<br>за<br>период |              |     |

## Рисунок 144

22. Для проставления оценок по контрольной работе нужно нажать на «выставить оценки» и под датой проведения контрольной работы, после чего откроется экран «выставить оценки» - Рисунок 14

23. В столбце «задания» возле контрольной работы необходимо открыть «Протокол контрольной работы» посредством нажатия на значок 🔲 - Рисунок 15

| Управление Планирован                                                                                                    | ие Обучен                    | ие Расписание               | Журнал       | Отчеты                                  | Ресурсы         | мсоко         |             |  |
|----------------------------------------------------------------------------------------------------|------------------------------|-----------------------------|--------------|-----------------------------------------|-----------------|---------------|-------------|--|
| Классный журн                                                                                                    | нал / Выст                   | авить оценк                 | И            |                                         |                 |               | <b>7</b> Q( |  |
| <ul> <li>Сохранить</li> <li>Сохранить</li> <li>Сохранит</li></ul> | хранить и ве<br>задание на т | рнуться 💽 До<br>екущий урок | обавить зада | ание                                    |                 |               |             |  |
|                                                                                                    | ~                            | • Домашне                   | е задан      | ние на                                  | следун          | ощее зан      | нятие       |  |
| Предмет                                                                                                    |                              | Биология                    |              |                                         |                 |               |             |  |
| Период                                                                                                    |                              | 1 Полугодие 10, 11 классы   |              |                                         |                 |               |             |  |
| Дата урока                                                                                                    |                              | 19.10.16                    |              |                                         |                 | •             | • •         |  |
| Тема урока                                                                                                    |                              | 2.3. Факторы эв             | олюции. Из   | менения ге                              | нофонда г       | опуляций. Лаб | бораторная  |  |
| Ученики                                                                                                    | Посеща-<br>емость            | омашняя работ               |              | Задания<br>ікторы эвол<br>онтрольная ра | 1ЮЦ  -<br>16ота | ювое задан    | ие          |  |
| 1. Беспалова Юлия3<br>2. Беспалова Юлия2                                                                                                    | <b>v</b>                     |                             | Прото        | кол контроль                            | ной работы      | 1             |             |  |
| 7 E                                                                                                    | -                            |                             |              |                                         |                 |               |             |  |

# 24. На экране появится Протокол контрольной работы – Рисунок 16

| управление         | гланирование                 | Обучение     | Расписание   | журнал    | Отчеты     | Ресурсы     | мсоко         |
|--------------------|------------------------------|--------------|--------------|-----------|------------|-------------|---------------|
| Класо              | сный журнал                  | / Проток     | ол контрол   | льной р   | аботы      |             | ₹ <b>₩</b> ₽0 |
| 🖹 Сохран           | ить                          |              |              |           |            |             | і≡План КР     |
| Предмет            |                              | Дата урока   | a            | Тема      | а задания  |             |               |
| 11/Биологи         | ия                           | 19.10.2016   | 5            | Фа        | кторы эвол | юции. Измен | не            |
| Уровень ко         | нтрольной работы             |              |              |           |            |             |               |
| Текущий            |                              |              |              |           |            |             |               |
|                    |                              |              |              |           |            |             |               |
| Простав<br>рекомен | ьте баллы в сооті<br>ідуемой | ветствии с в | есом задания | И ВЫСТАВЬ | те оценку  | у в соответ | ствии с       |
|                    |                              |              |              |           |            |             |               |

| Ученики             | Баллы за задани   | e | Итого  | Оценка | Рекомендуемая | Посещаемость |  |
|---------------------|-------------------|---|--------|--------|---------------|--------------|--|
|                     | Nº                | 1 | баллов |        | оценка        |              |  |
|                     | Максимальный балл | 5 |        |        |               |              |  |
|                     | Уровень сложности | Б |        |        |               |              |  |
| 1. Беспалова Юлия2  |                   |   | 0      |        | -             |              |  |
| 2. Беспалова Юлия3  |                   | 4 | 4      | 4      | 4             |              |  |
| 3. Бирюков Анатолий |                   | 4 | 4      | 4      | 4             |              |  |
| 4. Евтифеева Юлия   |                   | 2 | 2      | 3      | 2             |              |  |
| Рисунок 16          |                   |   |        |        |               |              |  |

25. В соответствии с результатами КР необходимо в столбцах «баллы за задание» и «оценка» проставить имеющиеся данные каждого ученика.

26. Нажать кнопку «*Сохранить*» – Рисунок 16

27. В появившемся диалоговом окне нажать кнопку «*Ок*» для сохранения результатов. (Рисунок 17).

| Внимание!                    | ×    |
|------------------------------|------|
| Результаты успешно сохранены |      |
|                              | O OK |

# Рисунок 1715

#### 28. Отметить отсутствующих (Рисунок 18).

|                    | Домашнее задание |  | Зад                | ани      |                    |               |                  |
|--------------------|------------------|--|--------------------|----------|--------------------|---------------|------------------|
| Ученики            |                  |  | Диагностическая    | ×<br>~   | Диагностическая    | Новое задание | Посеща<br>емость |
|                    |                  |  | Контрольная работа |          | Контрольная работа |               |                  |
| 1. Бабенко Юлия    |                  |  |                    | <b>~</b> | 5                  |               | •                |
| 2. Бармина Наталья |                  |  |                    | <b>~</b> | 3                  |               | •                |
| 3. Белых Александр |                  |  |                    | <b>~</b> | 4                  |               | •                |
| 4. Бобров Григорий |                  |  |                    | <b>~</b> | 2                  |               | •                |
| 5. Букреева Дарья  | ЛОБАВИТЬ         |  |                    |          |                    | ЛОБАВИТЬ      | OT 🔻             |
| 6. Вагин Эдуард    | довланта         |  |                    | <b>~</b> | 2                  | довлютто      | OT               |
| 7. Дагаев Глеб     |                  |  |                    | <b>~</b> | 2                  |               | УП               |
| 8. Дудин Марк      |                  |  |                    | <b>~</b> | 3                  |               | НП               |
| 9. Иванников Антон |                  |  |                    | <b>~</b> | 4                  |               | ОП               |

## Рисунок 18

#### 29. Нажать кнопку «*Сохранить*» (Рисунок 19).

| Сетевой Город. Образование<br>ирт≘х МБОУ СОШ №120       |              |              |            |               |        |                         |               |                  |  |  |  |
|---------------------------------------------------------|--------------|--------------|------------|---------------|--------|-------------------------|---------------|------------------|--|--|--|
| Управление                                              | Планирование | е Обучение   | Расписание | Журнал        | Отчеты | Ресурсы                 |               |                  |  |  |  |
| Класо                                                   | сный журна   | ал / Выстав  | ить оце    | нки           |        |                         |               |                  |  |  |  |
| Сохранить Сохранить и вернуться                         |              |              |            |               |        |                         |               |                  |  |  |  |
| Предмет Сооранны поненких р/Физика<br>Период З четверть |              |              |            |               |        |                         |               |                  |  |  |  |
| Дата урока                                              | a            | 09.02.2015   |            | • •           | •      |                         |               |                  |  |  |  |
| Тема урок                                               | a            | Выберите те  | му урока   |               | 1      |                         |               |                  |  |  |  |
|                                                         |              |              |            | Задания       |        | ия                      |               |                  |  |  |  |
| Уч                                                      | еники        | Домашнее за, | дание 🎽    |               | кая 🕌  |                         | Новое задание | Посеща<br>емость |  |  |  |
| 1. Бабенко                                              | Юлия         |              |            | контрольная р |        | контрольная работа<br>5 |               | •                |  |  |  |
| 2. Бармина                                              | наталья      |              |            |               |        | 3                       |               | •                |  |  |  |
| 3. Белых Ал                                             | пександр     |              |            |               |        | 4                       |               | •                |  |  |  |
| 4. Бобров Г                                             | ригорий      |              |            |               | ~      | 2                       |               | •                |  |  |  |
| 5. Букреева                                             | а Дарья      | ДОБАВИТ      | ъ          |               |        |                         | ДОБАВИТЬ      | OT 🔻             |  |  |  |
| 6. Вагин Эд                                             | цуард        | H-0.00       |            |               |        | 2                       | 400.0110      | •                |  |  |  |
| 7. Дагаев Г.                                            | леб          |              |            |               |        | 2                       |               | •                |  |  |  |
|                                                         |              |              |            |               |        |                         |               |                  |  |  |  |

Рисунок 19

# 30. В случае, когда задание нужно откорректировать, используется кнопка справа от задания – Рисунок 20.

| 🕒 План                            | Э План контрольной работы |                      |             |                                                                                                    |                                       |                          |  |  |  |  |
|-----------------------------------|---------------------------|----------------------|-------------|----------------------------------------------------------------------------------------------------|---------------------------------------|--------------------------|--|--|--|--|
| Вернуться<br>Выберите<br>контроль | уровень<br>ной работы     | Te                   | кущий       | <ul> <li>Добавить задание</li> <li>Удалить выбранные задания</li> <li>Удалить план</li> <li>Экспорт Плана конструкций</li> </ul>                                                                                  | нтрольн                               | ой работы                |  |  |  |  |
| №<br>задания                      | Уровень<br>сложности      | Максимальный<br>балл | кэс         | Контролируемые элементы содержания                                                                                                    | Отметка<br>для<br>удаления<br>задания | Редактировать<br>задание |  |  |  |  |
| 1                                 | Базовый                   | 1                    | 2.1,<br>2.2 | Строение вещества. Модели строения газа, жидкости и твердого тела.<br>Тепловое движение атомов и молекул. Связь температуры вещества со скоростью хаотического движения частиц. Броуновское движение.<br>Диффузия |                                       |                          |  |  |  |  |
| 2                                 | Базовый                   | 1                    | 2.4         | Внутренняя энергия. Работа и теплопередача как способы изменения внутренней энергии                                                                                                    |                                       | 1                        |  |  |  |  |
| 3                                 | Базовый                   | 1                    | 2.3         | Тепловое равновесие                                                                                                    |                                       |                          |  |  |  |  |
| 4                                 | Повышенный                | 1                    | 2.5,<br>2.6 | Виды теплопередачи: теплопроводность, конвекция, излучение,<br>Количество теплоты. Удельная теплоемкость                                                                                                    |                                       |                          |  |  |  |  |

#### Рисунок 20

31. Откроется окно редактирования задания, теперь можно изменить значение и нажать кнопку *«Сохранить»*.

32. Результат сохранения виден на экране. (Рисунок 21).

| Внимание! 🗙                     |
|---------------------------------|
| Задание успешно отредактировано |
|                                 |
| Ok                              |

#### Рисунок 21

В случае, если необходимо переставить местами уже заполненные задания, можно поменять их порядок вручную. Надо навести курсор на задание, например, с номером 3 в районе столбца «Контролируемые элементы содержания», удержать нажатой левую кнопку и подтянуть задание в нужное место списка. (Рисунок 22). Задания автоматически перенумеровываются.

| N<br>зада | ⁰<br>ния             | Уровень<br>сложности | Максимальный<br>балл                                                                              | кэс                                                                                                    | Контролируемые элементы содержания                                                                       | Отметка<br>для<br>удаления<br>задания | Редактировать<br>задание |
|-----------|----------------------|----------------------|---------------------------------------------------------------------------------------------------|----------------------------------------------------------------------------------------------------|----------------------------------------------------------------------------------------------------|---------------------------------------|--------------------------|
| 1         | Базовый 1 2.1<br>2.2 |                      | 2.1,<br>2.2                                                                                       | Строение вещества. Модели строения газа, жидкости и твердого тела,<br>Тепловое движение атомов и молекул. Связь температуры вещества со скоростью хаотического движения частиц. Броуновское движение.<br>Диффузия |                                                                                                    | 1                                     |                          |
|           | 3                    | Базовый              | Базовый 1 2.4 Внутренняя энергия. Работа и теплопередача как способы изменения внутренней энергии |                                                                                                    | Внутренняя энергия. Работа и теплопередача как способы изменения внутренней энергии                      |                                       | 1                        |
| 2         |                      | Базовый              | 1                                                                                                 | 2.3                                                                                                    | Тепловое равновесие                                                                                      |                                       | 1                        |
| 4         |                      | Повышенный           | 1                                                                                                 | 2.5,<br>2.6                                                                                                    | Виды теплопередачи: теплопроводность, конвекция, излучение.<br>Количество теплоты. Удельная теплоемкость |                                       | 1                        |

#### Рисунок 22

33. Для удаления задания используются копки «Отметка для удаления» и «Удалить выбранные задания».

34. Для удаления плана контрольной работы полностью, используется кнопка *«Удалить план»*.